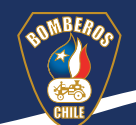

# Preparativos del Instructor para dictar un curso en *Google Workspace*

## **Cronología para el Instructor**

La siguiente cronología, tiene como objetivo orientarte en las diversas etapas que debes seguir como Instructor para ejecutar el proceso de formación de la Malla ANB por medio de *Google Workspace*. Tiene dos bloques: el Bloque A, que muestra como debes preparar la plataforma previo el inicio de la clase; el Bloque B, reseña la interacción con el alumno que comienza desde que aceptas la invitación de tú Sede Regional para dictar el curso.

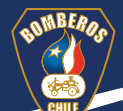

## **Bloque A: Preparación de la plataforma virtual**

La preparación de la plataforma considera el proceso por el cual debes ajustar todos los elementos para disponer un correcto uso de los recursos virtuales por parte de los alumnos. Está dividida en 5 pasos que se explican a continuación.

**Paso 1** Acepta la invitación que tu sede regional ha enviado a tu correo Gmail.

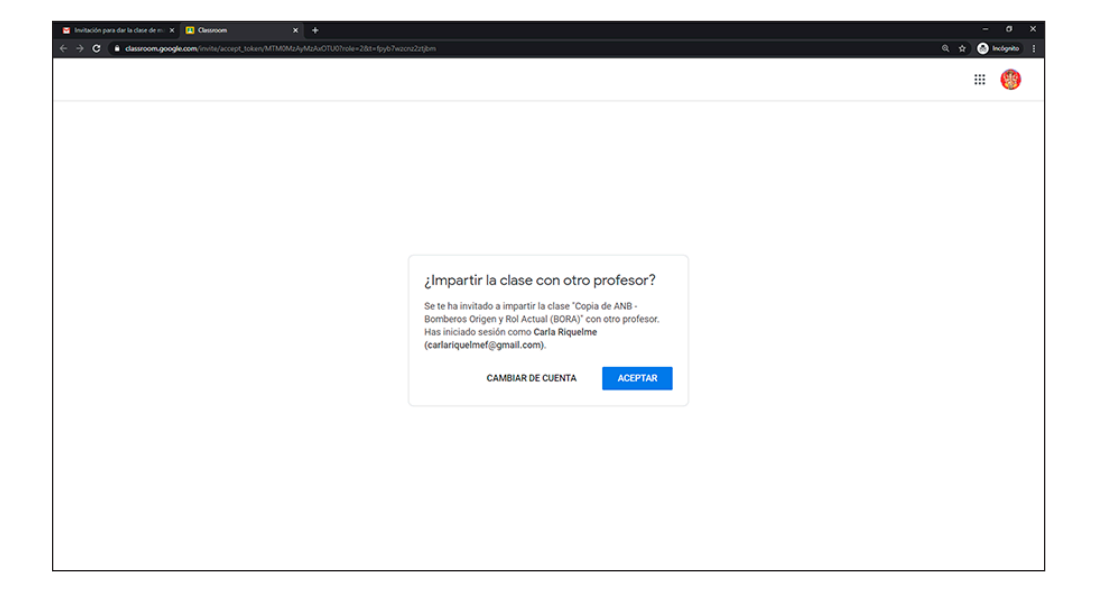

Al aceptar la invitación verás la pantalla principal del curso que debes dictar.

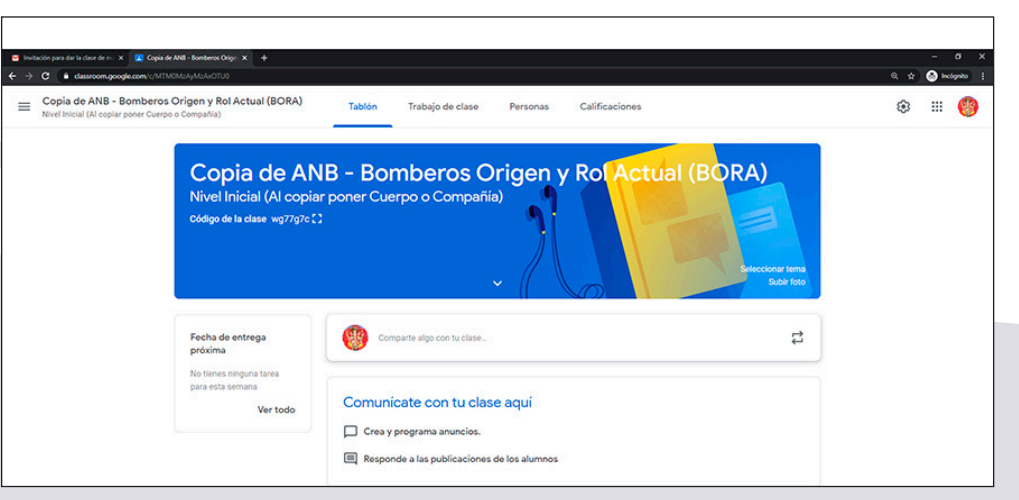

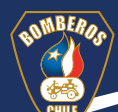

Paso 2 Inhabilita el código de la clase.

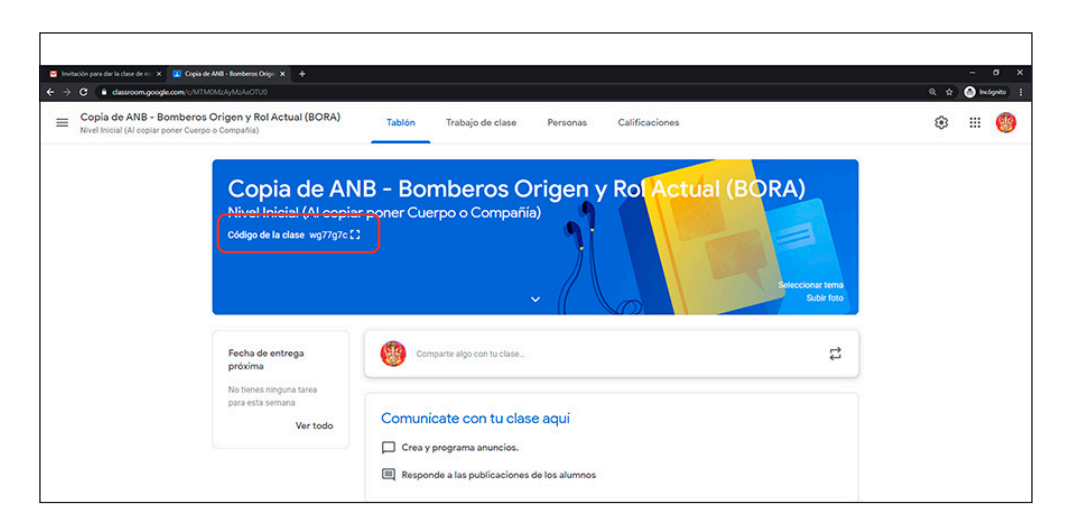

Para hacer este paso debes realizar las siguientes **acciones**:

**Acción 1.** Haz clic en el ícono con forma de tuerca que está en la esquina superior derecha de tu pantalla.

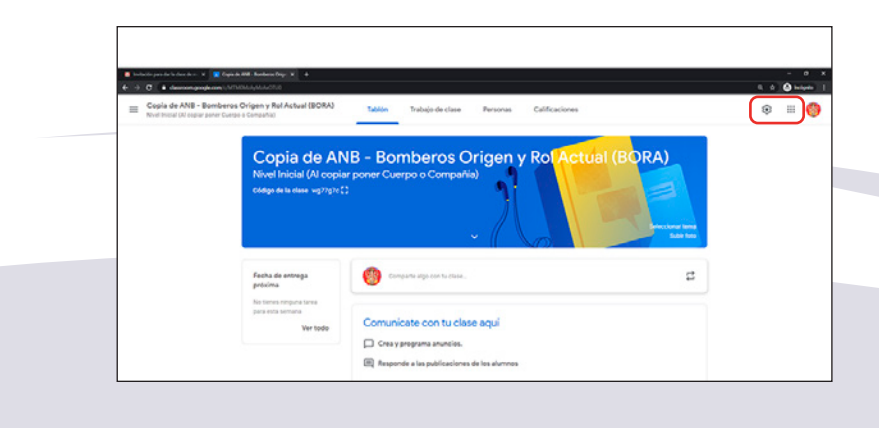

## Acción 2. Busca el recuadro que dice Código de la clase.

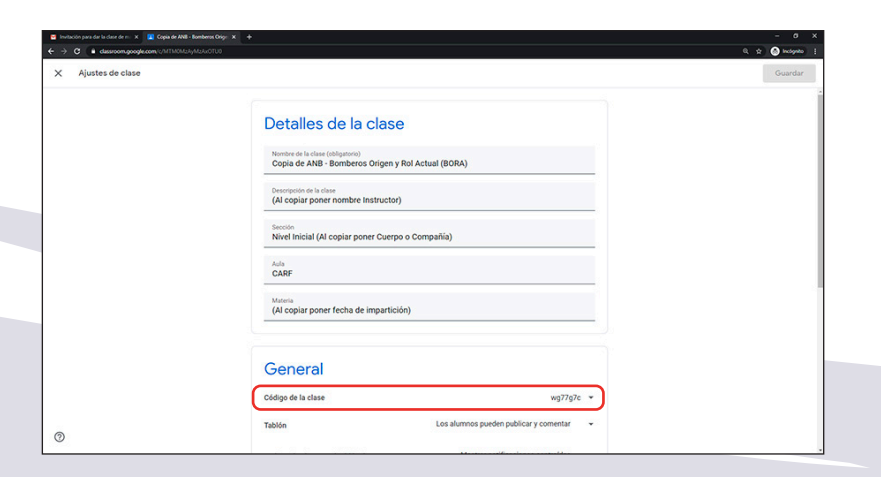

Acción 3. Haz clic en la flecha hacia abajo junto al código. Se desplegarán diversas opciones.

| vitación para dar la clase de ro- X 📃 Copia de ANB -<br>O 🔒 classroom.google.com////1/11/0/JJ | Benters Org. X +<br>//W/w0700                                            | - 0<br>Q 🔅 🙆 bedgebb |
|-----------------------------------------------------------------------------------------------|--------------------------------------------------------------------------|----------------------|
| Ajustes de clase                                                                              |                                                                          | Guardar              |
|                                                                                               | Section<br>Nivel Inicial (Al copiar poner Cuerpo o Compañía)             |                      |
|                                                                                               | ada<br>CARF                                                              |                      |
|                                                                                               | Marrin<br>(Al copiar poner fecha de impartición)                         |                      |
|                                                                                               | General                                                                  |                      |
|                                                                                               | Código de la clase wg77g7c 👻                                             |                      |
|                                                                                               | Tablén Los alumnos pueden publicar y Mostrar<br>Copiar                   |                      |
|                                                                                               | Trabajo de clase en el tablón de anuncios Mostrar notificaciones Cambiar |                      |
|                                                                                               | Mostrar elementos eliminados                                             |                      |

**Acción 4.** Escoge la opción **inhabilitar**. Aparecerá un mensaje en un recuadro negro indicando que se ha **inhabilitado** el código de la clase.

| X Ajustes de clase                       |                                                                                | Guard |
|------------------------------------------|--------------------------------------------------------------------------------|-------|
|                                          | Secsión<br>Nivel Inicial (Al copiar poner Cuerpo o Compañía)                   |       |
|                                          | Aula<br>CARF                                                                   |       |
|                                          | Materia<br>(Al copiar poner fecha de impartición)                              |       |
|                                          | General                                                                        |       |
|                                          | Código de la clase Inhabilitado 👻                                              |       |
|                                          | Tablén Los alumnos pueden publicar y comentar 👻                                |       |
|                                          | Trabajo de clase en el tablón de anuncios Mostrar notificaciones contraidas 👻  |       |
|                                          | Notatar dementos estiminados.<br>Dolo las profesores puedan vertos eliminados. |       |
| Se ha inhabilitado el código de la clase | Calificaciones                                                                 |       |
|                                          |                                                                                |       |

**Acción 5.** Vuelve a la pantalla principal del curso haciendo clic en la X del recuadro **Configuración de la clase** ubicado en la esquina superior izquierda de tu pantalla.

| <ul> <li>Invited</li> </ul> | ón para dar la clase de m 🗙 🛄 Copia | de ANB - Bomberos Orige 🗙 🕂 |                                                                                        | - 0            | ×  |
|-----------------------------|-------------------------------------|-----------------------------|----------------------------------------------------------------------------------------|----------------|----|
|                             | <del> </del>                        | MOM2AyM2AcOTU0              |                                                                                        | 0, 🖈 🙆 incigni |    |
| ×                           | Ajustes de clase                    | J                           |                                                                                        | Guarda         | ar |
|                             |                                     |                             |                                                                                        |                |    |
|                             |                                     |                             | Detalles de la clase                                                                   |                |    |
|                             |                                     |                             |                                                                                        |                |    |
|                             |                                     |                             | Nombre de la clase (obligatorio)<br>Copia de ANB - Bomberos Origen y Rol Actual (BORA) |                |    |
|                             |                                     |                             | Descripción de la clase                                                                |                |    |
|                             |                                     |                             | (Al copiar poner nombre Instructor)                                                    |                |    |
|                             |                                     |                             | Sección<br>Nivel Inicial (Al copiar poner Cuerpo o Compañía)                           |                |    |
|                             |                                     |                             |                                                                                        |                |    |
|                             |                                     |                             | CARF                                                                                   |                |    |
|                             |                                     |                             | Materia                                                                                |                |    |
|                             |                                     |                             | (Al copiar poner fecha de impartición)                                                 |                |    |
|                             |                                     |                             |                                                                                        |                |    |
|                             |                                     |                             | General                                                                                |                |    |
|                             |                                     |                             | Oeneral                                                                                |                |    |
|                             |                                     |                             | Código de la clase wg77g7c 👻                                                           |                |    |
| L                           |                                     |                             |                                                                                        | 1              |    |

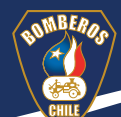

### Paso 3 Haz clic en la pestaña Trabajo en clase.

Al hacer clic en Trabajo en clase aparecerá un listado de todos los recursos de aprendizaje necesarios para dictar tu curso. Estos recursos están divididos en temas generales:

- Administrativos, donde encuentras la Planificación Didáctica Virtual (PDV) de cada curso y la Encuesta de Satisfacción Docente (la cual debe ser completada por los alumnos antes del cierre del curso).
- Evaluaciones, donde está la Evaluación teórica y la Tabla de conversión de puntaje a notas. Recuerda que Google Workspace no trabaja con notas de 1 a 7 (solo usa puntajes o porcentajes), por lo que es muy importante que el documento donde está la tabla siempre esté visible para los alumnos.
- Lecciones, donde encuentras un archivo PDF para cada lección del manual por separado, los trabajos de clase y los recursos de aprendizaje complementarios. Los PDF de todas las lecciones deben ser entregados a los alumnos con al menos 3 días de antelación que comience el curso.

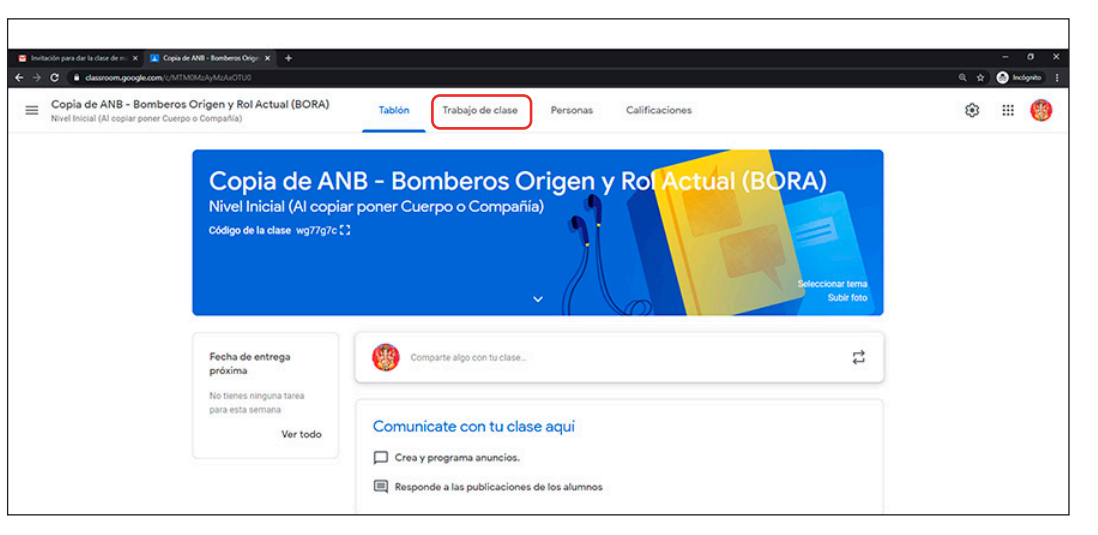

| 🗑 Invitación para dar la clase de m: 🗙 😰 Trabajo de clase de Copia de AN: 🗴 🕂                                                                                          |                                                                                                    |                                                          | - σ ×              |
|----------------------------------------------------------------------------------------------------|----------------------------------------------------------------------------------------------------|----------------------------------------------------------|--------------------|
| ← → C  a dassroom.google.com/w/MTM0MzAyMzAvOTU0/t/sil                                                                                                    |                                                                                                    |                                                          | Q, 🖈 🙆 Incógnito 🕴 |
| E Copia de ANB - Bomberos Origen y Rol Actual (BORA)<br>Nuel Inscial (Al copiar poner Curro o Compañia)                                                                | Tabión Trabajo de clase Personas Califici                                                                                                    | ciones                                                   | * # 🍪 📋            |
| Todes the female<br>Adminishabites<br>Enalusiofin<br>Lecolori 1 Bannieni,<br>Lecolori 2 Organie –<br>Lecolori 2 Organie,<br>Lecolori 2 Organie,<br>Lecolori 3 Organie, | Crear     Congrege Caendar     Congrege Caenda | Curpto de Dhe de la case                                 |                    |
|                                                                                                    | <ul> <li>Pertipy years de notes</li> <li>Lección 1: Bienvenida del curso</li> <li>Port, Lección, 1; Presentación, del Curso</li> <li>Lección 2: Origen e historia de los Boo</li> <li>Port, Lección, 2; Origen, e, Vettoria, de, Los, B.</li> <li>Port, Lección, 2; Origen, e, Vettoria, de, Los, B.</li> <li>Port, Lección 2: Dragon, e, Vettoria, de, Los, B.</li> <li>Port, Lección, 2; Origen, e, Vettoria, de, Los, B.</li> <li>Port, Lección, 2; Origen, e, Vettoria, de, Los, B.</li> </ul>                                                                                                    | Revalue<br>I<br>Revalue<br>Revalue<br>Breadue<br>Breadue |                    |
| 0                                                                                                    |                                                                                                    |                                                          |                    |

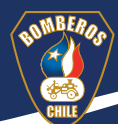

Este elemento de la plataforma es fundamental para dictar tu curso, pues desde aquí podrás administrar como le entregas los contenidos a tus alumnos al tener la posibilidad de programar los recursos de aprendizaje de acuerdo a los tiempos establecidos para la impartición. Se entiende por programar, a la tarea que nos permite mostrarle al alumno los recursos de aprendizaje cuando nosotros necesitamos que los vea, como por ejemplo en el caso de las evaluaciones teóricas.

Tomaremos este último ejemplo para aprender a programar cualquier recurso de aprendizaje, realizando las siguientes **acciones**:

Acción 1. Haz clic en el recurso que quieres programar.

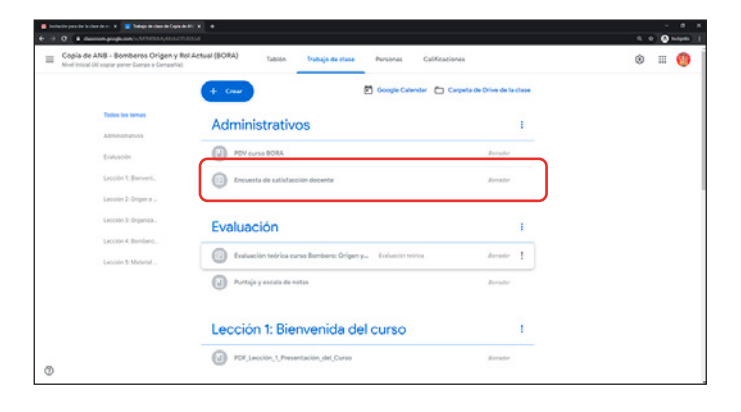

## Acción 2. Haz clic en Editar tarea.

| Copia de ANB - Bomberos Origen y<br>Nivel Inicial (Al copiar pener Cuerpe e Compeñia) | tol Actual (BORA) Tablón Trabajo de clase Personas Calificad                                                                                                    | lones   | ∞ ≡ |
|---------------------------------------------------------------------------------------|----------------------------------------------------------------------------------------------------|---------|-----|
| Lacodin 2: Organia                                                                    | UU TROUTU de tatalación accente                                                                                                    | beneder |     |
| Leccin 2 Organiza.                                                                    | Evaluación                                                                                                    | 1       |     |
| Lecole & Bendero                                                                      | Disabuación teórica cuma Bandanes Origen y                                                                                                    | Revator |     |
|                                                                                       | En toto so arrespo<br>Ler calo una de las prepartas con detención. Selecciona la a las atemativas correctas.<br>Evaluación teórica curso<br>Formularios de Georgie |         |     |
|                                                                                       | Editor tares                                                                                                    |         |     |
|                                                                                       | Puntaje y escula de notas                                                                                                    | Bonador |     |
|                                                                                       | Lección 1: Bienvenida del curso                                                                                                    | 1       |     |
|                                                                                       | PDF_Lección_1_Presentación_del_Curso                                                                                                    | Bernter |     |

**Acción 3.** Se desplegará un breve formulario en el lado derecho de tu pantalla.

| * • | demon-projection to https://doi.org/10.101                                                                     |                                                | 0.0.00       | - |
|-----|----------------------------------------------------------------------------------------------------|------------------------------------------------|--------------|---|
| ĸ   | Tarea                                                                                                    |                                                | Crear tarea  |   |
| Ð   | <sup>1005</sup><br>Evaluación teórica curso Bombero: Origen y Rol Actual ( <u>BOBA</u> )                       | Para .                                         | Today los al |   |
| -   | tenceixen (poined)<br>Lee cada una de las preguntas con detención. Solecciona la o las alternativas correctas. | Cotoporia-de P<br>catileación<br>Evaluación. v | untos<br>14  |   |
|     | B Allufr + Chair                                                                                               | Fecha de entrega<br>Sin fecha de entrega       |              |   |
|     | Evaluación teórica curso Bombero: Origen y Rol Astual (BORA) X<br>Formularios de Coogle                        | Tema                                           |              |   |
|     |                                                                                                    | Evaluación<br>Guía de evaluación               |              | • |
|     |                                                                                                    | + Guia de evaluación                           |              |   |
|     |                                                                                                    |                                                |              |   |
| Ð   |                                                                                                    |                                                |              |   |

**Acción 4.** Establece la **Fecha y hora límites** en que la evaluación estará disponible para los alumnos.

|   | Guardando          | Crear tarea  | - |          |                    | 4 2 6 10     |
|---|--------------------|--------------|---|----------|--------------------|--------------|
|   |                    |              |   |          | Guardado           | Crear tarea  |
|   | Para               |              |   | Dette    |                    |              |
|   | Copia de AN_ 👻     | Todos los al |   | Para     |                    |              |
|   | Categoría de       | Puntos       |   | Copie    | de AN 👻            | Todos los al |
|   | Evaluación -       | 14           | - | Categor  | ría de             | Puntos       |
|   | Crosservit.        |              |   | califica | ción               | 14           |
|   | Fecha de entrega   |              |   | Evalu    | ación_ 👻           | 14           |
|   | Fecha y hora de en | itrega       | ÷ | Fachad   | le entrena         |              |
| × |                    |              |   |          | eennega            | _            |
|   | 30 may. 2020       | ×            |   | Feo      | ha y hora de entre | iga          |
|   | < mayo de          | e 2020 🕨     |   | ×        |                    | _            |
|   | LMXJ               | 1 2 3        |   | 30       | ) may. 2020        | ×            |
|   | 4 5 6 7            | 8 9 10       |   |          |                    |              |
|   | 11 12 13 14        | 4 15 16 17   |   | 2        | 59                 | ×            |
|   | 18 19 20 21        | 22 23 24     |   |          |                    |              |
|   | 25 26 27 28        | 2 29 20 31   |   |          |                    |              |

**Acción 5.** Haz clic en la flecha hacia abajo junto a **Asignar**, ubicada en la esquina superior derecha de tu pantalla.

|   |                                | - 0 ×                |
|---|--------------------------------|----------------------|
|   |                                |                      |
|   | Guarda Crear                   | tarea                |
|   | Para Guar                      | amar<br>dar borrador |
|   | Copia de AN 👻                  | Todos los al 👻       |
|   | Categoría de F<br>calificación | Puntos               |
|   | Evaluación 👻                   | 14 👻                 |
|   | Fecha de entrega               |                      |
|   | Mañana 23:59                   | ~                    |
| × | Tema                           |                      |
|   | Evaluación                     | -                    |
|   | Guía de evaluación             |                      |
|   | + Guia de evaluación           |                      |

Acción 6. Selecciona **Programar**. Aparecerá el cuadro de diálogo **Agendar una asignación**, donde fijarás la hora en que se les notificará a tus alumnos que la evaluación está disponible.

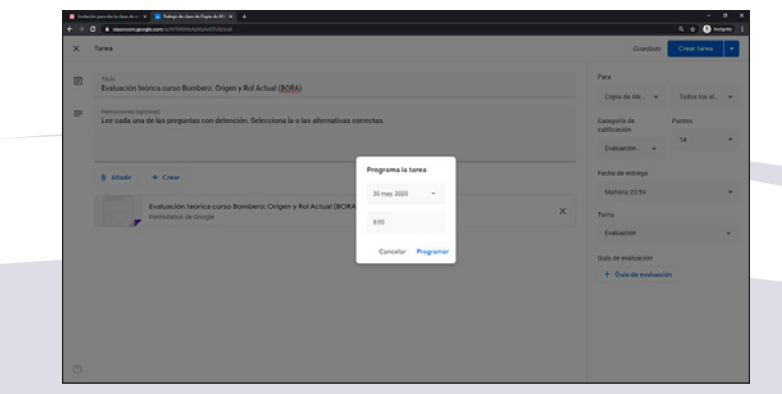

Si te fijas en el formulario a la derecha de tu pantalla, notarás que le hemos dado 14 horas a los alumnos para realizar la evaluación teórica. Es decir, a las 8 a.m. del día siguiente le llegará a tus alumnos una notificación a su correo electrónico avisándoles que has publicado una tarea nueva en tu curso, la cual tiene fecha de entrega el mismo día hasta las 23:59.

| Copia de AN     Todos los al       Categoría de AN     Todos los al       Categoría de AN     Puntos       Calificación     14       Evaluación     Tema       Evaluación        Guía de evaluación                                                                                                    |       |                              | Q 🖈 🙆 Incógnite |
|----------------------------------------------------------------------------------------------------|-------|------------------------------|-----------------|
| ctas.                                                                                                    |       |                              | Programar       |
| Ctas. Copia de AN_  Todos los al_ Categoría de Categoría de Categoría |       | Programar para Mañan         | a 8:00 👻        |
| ctas.  Copia de AN_  Todos los al_  Categoría de calificación Evaluación  X  Fecha de entrega Mañana 23:59  Terna Evaluación  Guía de evaluación  Guía de evaluación  Guía de evaluación                                                                                                    |       | Para                         |                 |
| Categoría de calificación Puntos<br>calificación V<br>Evaluación V<br>Fecha de entrega<br>Mañana 23:59 V<br>Terma<br>Evaluación V<br>Guía de evaluación V<br>+ Guía de evaluación                                                                                                    | ctas. | Copia de AN 👻                | Todos los al 👻  |
| Evaluación     14       Evaluación     14       Fecha de entrega     14       Mañana 23:59     14       Terma     14       Evaluación     14       Guía de evaluación     14       + Guía de evaluación     14                                                                                                    |       | Categoría de<br>calificación | Puntos          |
| Fecha de entrega       Mañana 23:59       Terma       Evaluación       Guía de evaluación       + Guía de evaluación                                                                                                    |       | Evaluación 👻                 | 14 •            |
| Mañana 23:59       Terma       Evaluación       Gula de evaluación       + Guia de evaluación                                                                                                    |       | Fecha de entrega             |                 |
| Tema<br>Evaluación<br>Guía de evaluación<br>+ Guía de evaluación                                                                                                    |       | × Mañana 23:59               |                 |
| Evaluación -<br>Guía de evaluación -<br>+ Guía de evaluación                                                                                                    |       | Tema                         |                 |
| Guía de evaluación<br>+ Guía de evaluación                                                                                                    |       | Evaluación                   | -               |
| + Guía de evaluación                                                                                                    |       | Guía de evaluación           |                 |
|                                                                                                    |       | + Guia de evaluaci           | ón              |
|                                                                                                    |       |                              |                 |
|                                                                                                    |       |                              |                 |
|                                                                                                    |       |                              |                 |

**Acción 7.** Haz clic en la X en la esquina superior izquierda de tu pantalla para volver a la pantalla principal de **Trabajo de clase**.

| Num         Program graw           Twistelin Indice cares Banderes: Origeny Rol Actual (5084)         Pros           Program graw         Pros           Prospective Company from Actual (5084)         Pros           Prospective Company from Actual (5084)         Pros           Prospective Company from Actual (5084)         Company from Actual (5084)           Prospective Company from Actual (5084)         Company from Actual (5084)           Prospective Company from Actual (5084)         Company from Actual (5084)           Prospective Company from Actual (5084)         Company from Actual (5084)           Prospective Company from Actual (5084)         Company from Actual (5084)           Prospective Company from Actual (5084)         Company from Actual (5084)           Prospective Company from Actual (5084)         Company from Actual (5084)           Prospective Company from Actual (5084)         Company from Actual (5084)           Prospective Company from Actual (5084)         Company from Actual (5084)           Prospecific Company from Actual (5084)         Company from Actual (5084)           Prospecific Company from Actual (5084)         Company from Actual (5084)           Prospecific Company from Actual (5084)         Company from Actual (5084)           Prospecific Company from Actual (5084)         Company from Actual (5084)           Prospecific Company from                                                                                                    | v Todos los a                   | × |
|----------------------------------------------------------------------------------------------------|---------------------------------|---|
| Park     Park     Park   | • Todas los a                   |   |
| Autor + Craw     Copy of Antor     Copy of Antor     Copy of | <ul> <li>Todos los a</li> </ul> |   |
| Copyrio e estimation<br>attention<br>8 Autor + Caur                                                                                                    | Purchas                         |   |
| Aludr + Crear     Evaluation.                                                                                                    |                                 |   |
|                                                                                                    | - 14                            | • |
| Fecha de entreg                                                                                                    |                                 |   |
| Evaluación teórica curso Bomberes Origen y Rol Astual (BORA) X Matana 22.5<br>Formularios de Coogle                                                                                                    |                                 |   |
| Tema                                                                                                    |                                 |   |
| Evaluación                                                                                                    |                                 | - |

Academia Nacional de Bomberos de Chile

Paso 4 Haz clic en **Tablón** (también puede llamarse **Novedades**) y asegúrate de que solo ves lo que está en esta imagen. En caso de que llegase a aparecer algo que tú nos has publicado, lo debes borrar.

Paso 5 Publica la pregunta ¿Qué esperas de este curso? en el foro. Partir con esta pregunta nos per-

× Copia de ANB-Bo

Copia de ANB - Bomberos Origen y Rol Actual (BORA)

Tablón

Nivel Inicial (Al copiar poner Cuerpo o Compañía)

Código de la clase Inhabilitado

Trabajo de clase

Copia de ANB - Bomberos Origen y Rol Actual (BORA)

Calificaciones

Personas

C A d

=

**curso?** en el **foro**. Partir con esta pregunta nos permitirá conocer más a nuestros alumnos y recibir retroalimentación sobre el funcionamiento del curso.

Al hacer clic en publicar se les notificará a tus alumnos que has publicado un mensaje. Te recomendamos que utilices este espacio para comunicarte con tus alumnos.

¡Ahora estás listo para dictar tú curso!

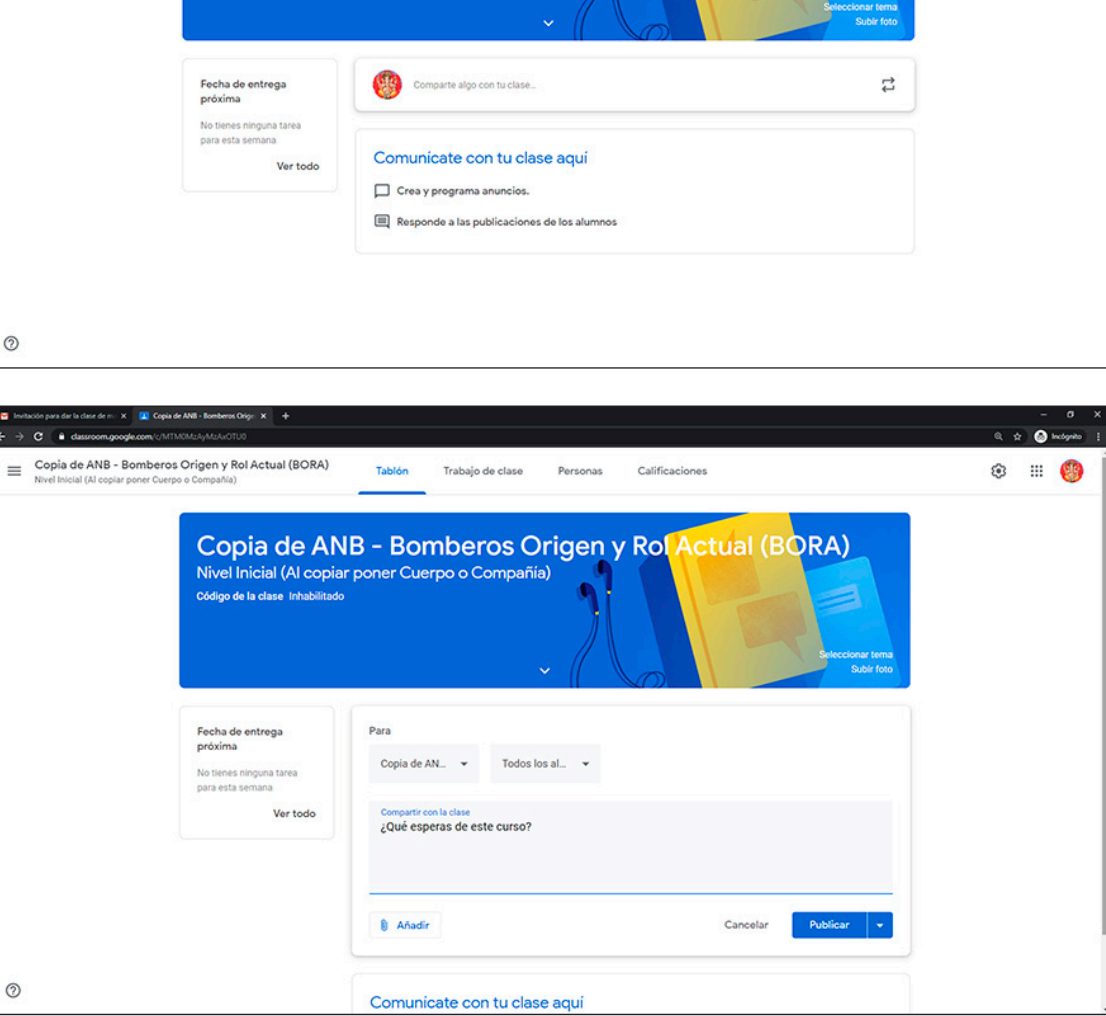

Q 🖈 🙆 Inco

🐵 🏢 🙆

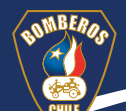

## **Bloque B: Interacción Instructor - alumno en Google Workspace**

La relación con el alumno empieza siete (7) días antes de que comience el curso y finaliza cuando la ANB central tiene toda la documentación necesaria para certificar al alumno. A continuación, revisaremos los distintos momentos de la relación Instructor-alumno y los pasos que debes cumplir en cada etapa.

### Momento 1 Inicio.

Este momento abarca los siete (7) días antes de que impartas el curso. Por lo tanto, los contaremos de forma regresiva, partiendo por el día siete (7) antes del curso.

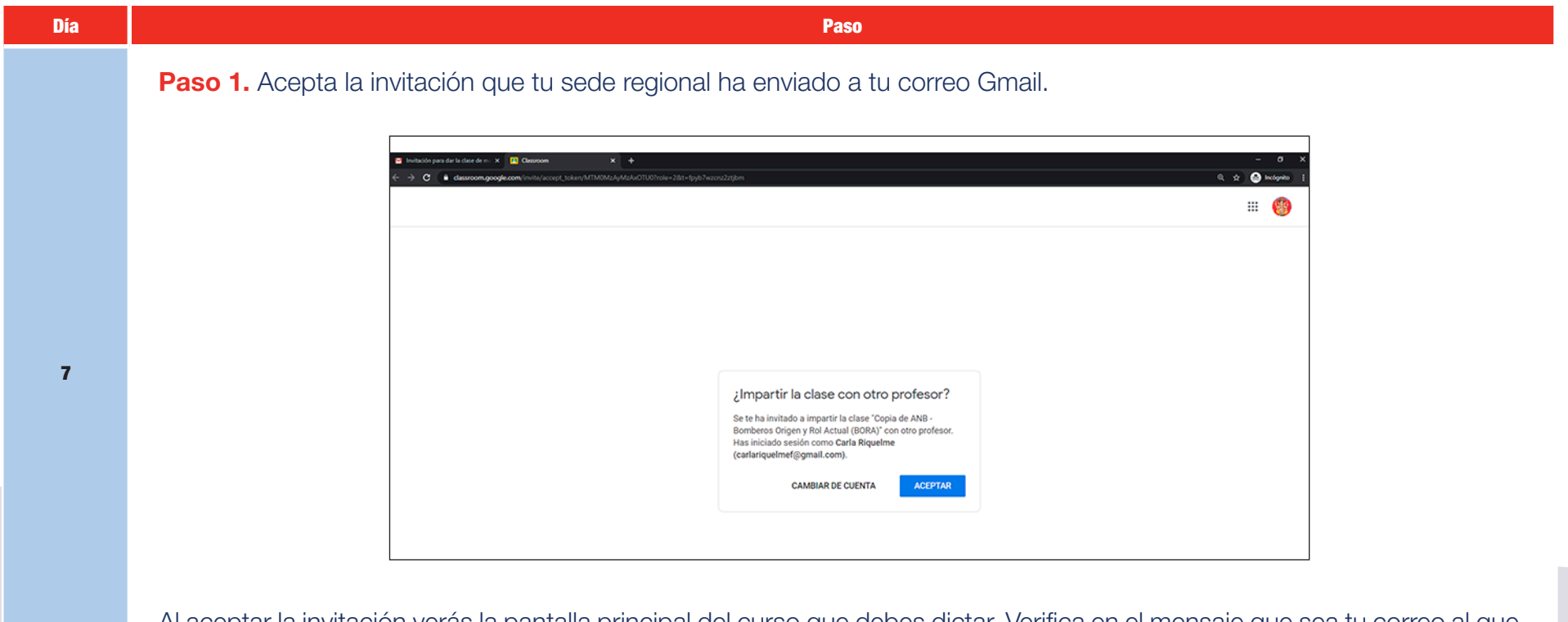

Al aceptar la invitación verás la pantalla principal del curso que debes dictar. Verifica en el mensaje que sea tu correo al que le llegará la invitación. Cierra otras cuentas abiertas en tu computadora.

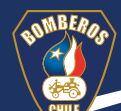

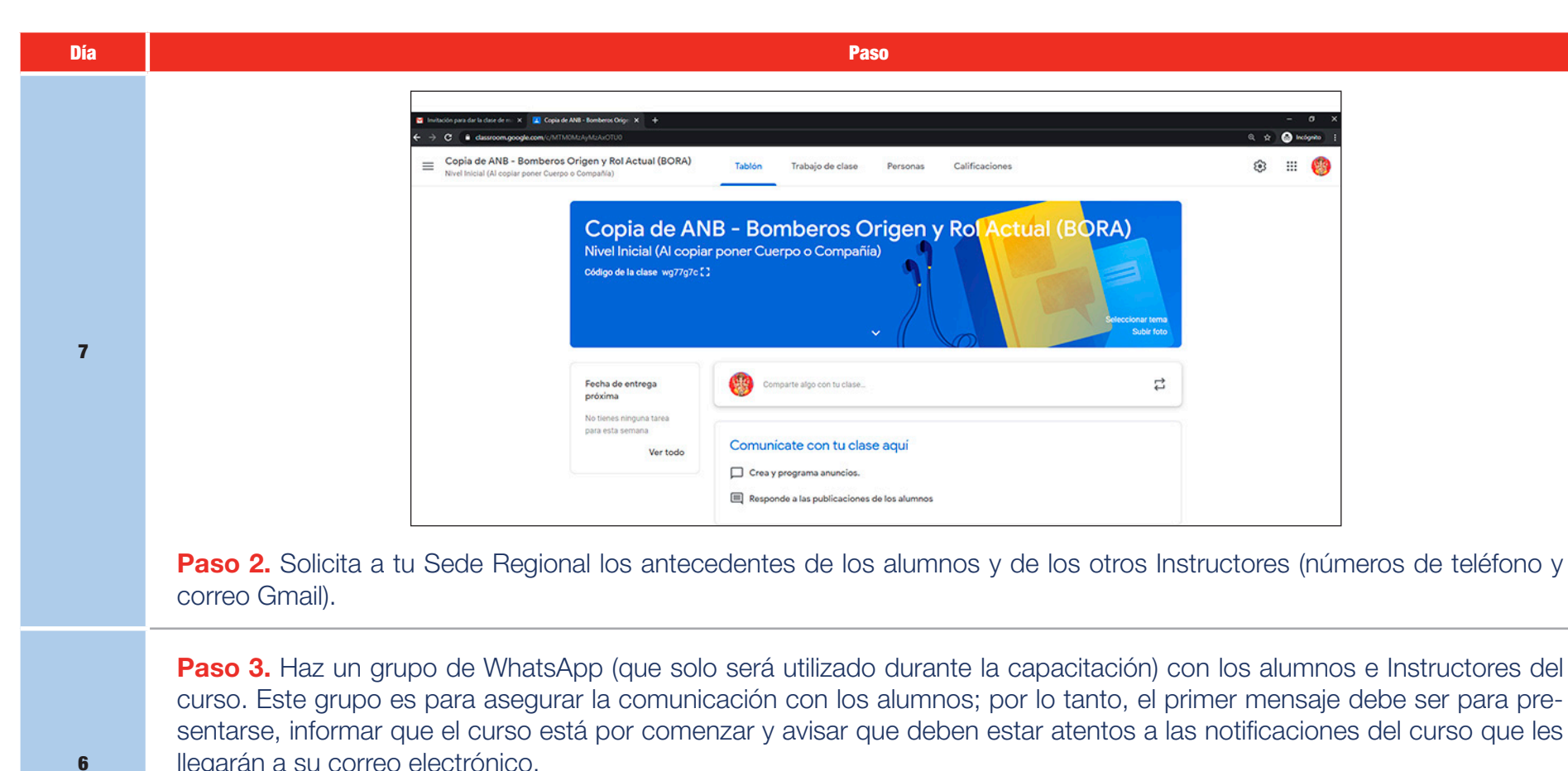

llegarán a su correo electrónico.

Aprovecha de solicitar a los alumnos que creen una cuenta de correo Gmail en caso de que no tengan una. Ingresar al curso con un correo Gmail permitirá que los alumnos sean reconocidos por la plataforma y puedan usar todos sus recursos.

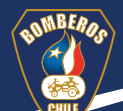

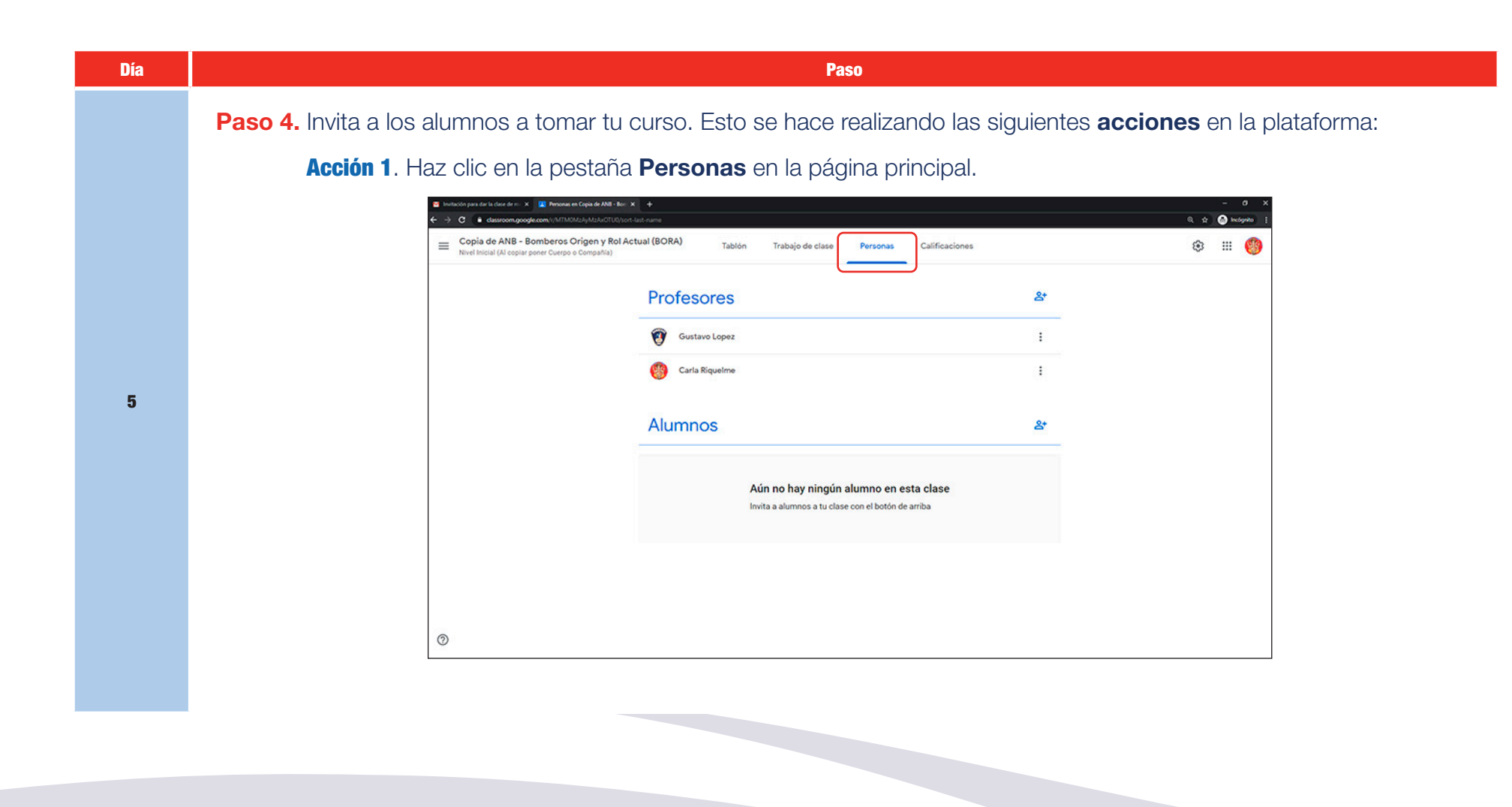

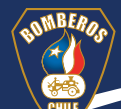

5

Paso

Acción 2. Dirígete a la sección Alumnos y haz clic en el botón Invitar a alumnos. Ingresa las direcciones de correo electrónico e invita.

| C      dassroom.google.com/r/MTM0Max                                      | yMzAxOTUQ/sort-last-name                                                 | Q 🕁 🙆           | Incogen |
|---------------------------------------------------------------------------|--------------------------------------------------------------------------|-----------------|---------|
| Copia de ANB - Bomberos Ori     Nivel Inicial (Al copiar poner Cuerpo o C | gen y Rol Actual (BORA) Tablón Trabajo de clase Personas Cal<br>Impañía) | ificaciones 🛞 : |         |
|                                                                           | Profesores                                                               | 8*              |         |
|                                                                           | Gustavo Lopez                                                            | 1               |         |
|                                                                           | 😗 Carla Riquelme                                                         | 1               |         |
|                                                                           | Alumnos                                                                  | <b>*</b>        |         |
|                                                                           | Acciones -                                                               | ĄŻ              |         |
|                                                                           | Charlamafalda@gmail.com<br>(nvitado)                                     |                 |         |
|                                                                           |                                                                          |                 |         |
|                                                                           |                                                                          |                 |         |
|                                                                           |                                                                          |                 |         |
| )                                                                         |                                                                          |                 |         |

A los alumnos les llegará una invitación a su correo Gmail para ser parte del curso. Recuérdales por el grupo de WhatsApp que deben aceptar la invitación. Cuando el alumno haya aceptado la invitación, su nombre y correo electrónico dejarán de aparecer transparentes, esto significa que son parte del curso.

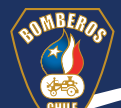

4

#### Paso

Paso 5. Escoge la pestaña de **Tablón** y haz clic en Comparte algo con tu clase para publicar una pregunta tipo foro: ¿Qué esperas de este curso? Responder esta pregunta es el primer trabajo de clase que realizarán tus alumnos.

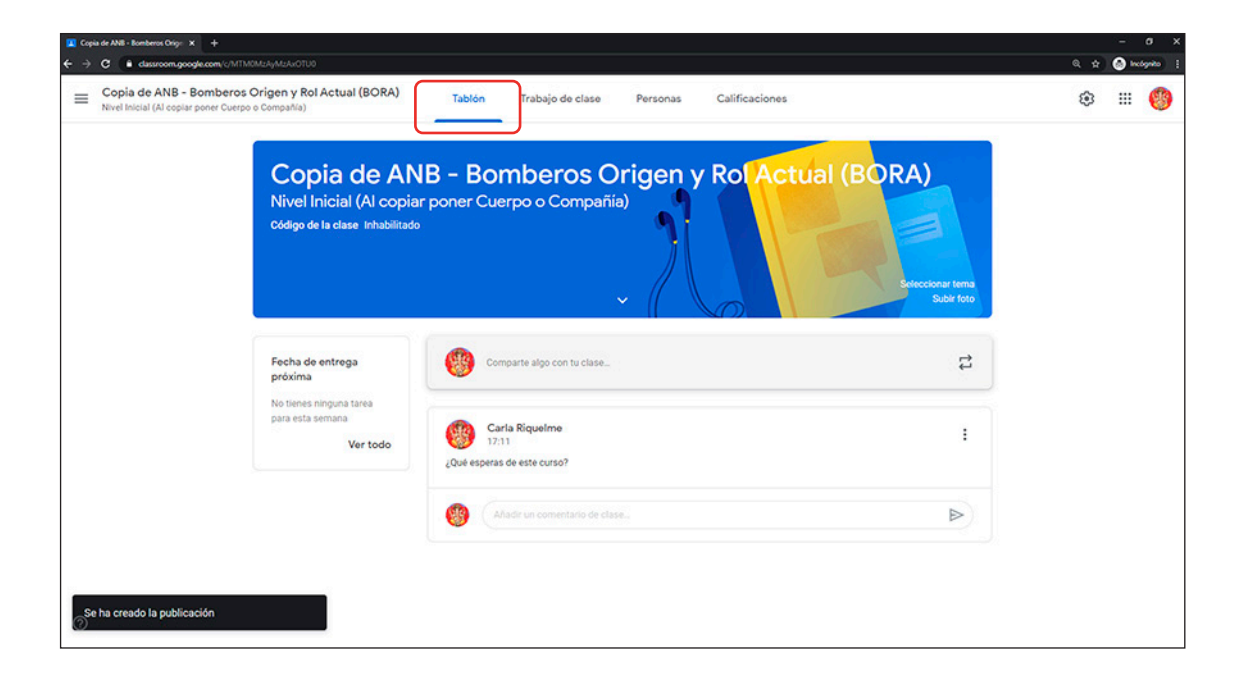

Paso 6. Informa a los alumnos, mediante una publicación en **Tablón**, que deben leer las **Normas de capacitación** y publicar un mensaje en **Tablón** afirmando haber tomado conocimiento de las normas del curso.

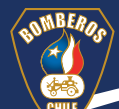

3

#### Paso

**Paso 7.** Asigna el segundo trabajo de clase a los alumnos, que consiste en la lectura del manual del participante. Esto se hace realizando las siguientes **acciones** en la plataforma:

Acción 1. Haz clic en la pestaña **Trabajo de clase** y programa todos los PDF del manual que están en las lecciones para que tus alumnos los puedan ver desde su perfil.

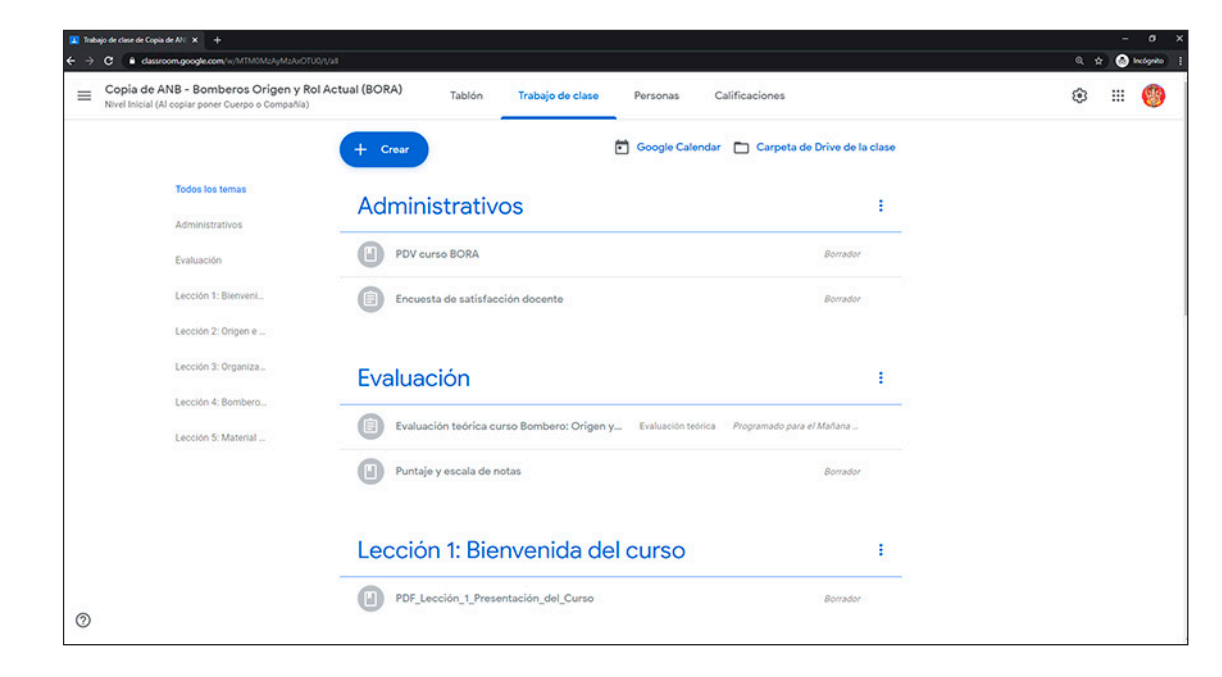

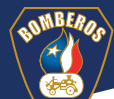

3

1

#### Paso

Acción 2. Selecciona Tablón y usa la función Comparte con tu clase para avisar a los alumnos que estos recursos se han liberado y que antes de comenzar el curso deben leerlos. Llegará una notificación al correo Gmail de tus alumnos.

| Copia de AN<br>Nivel Inicial (Al copia<br>Código de la clase Inhabilitado | IB - Bomberos Origen y Rol Actual (BOI<br>r poner Cuerpo o Compañia) | RA)<br>Seleccionar tema<br>subir feto |
|---------------------------------------------------------------------------|----------------------------------------------------------------------|---------------------------------------|
| Fecha de entrega<br>próxima                                               | Comparte algo con tu clase                                           | t1                                    |
| No tienes ninguna tarea<br>para esta semana                               | Carla Riquelme                                                       | 1                                     |

Acción 3. Envía un mensaje al grupo de WhatsApp para que tus alumnos sepan que has publicado la segunda tarea.

**Paso 8.** Programa, mediante una plataforma de videoconferencia (*Meet* o *Zoom*), el horario de inicio de la capacitación e invita a tus alumnos.

**Paso 9.** Informa a los alumnos que has enviado el *link* de inicio de capacitación mediante una publicación en **Tablón** y un mensaje al grupo de WhatsApp.

Debes repetir los pasos 8 y 9 cada vez que termines una videoconferencia y debas iniciar otra en otro momento.

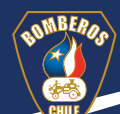

## Momento 2 Desarrollo del curso.

Los pasos para desarrollar un curso se dividen de acuerdo a la duración propuesta en la planificación didáctica virtual (PDV).

| Duración   | Paso                                                                                                    |
|------------|----------------------------------------------------------------------------------------------------|
| 15 minutos | Paso 10. Dicta la lección 0 del curso. Pregunta a tus alumnos sobre la realización de las actividades previas. |
| 45 minutos | Paso 11. Dicta la lección 1 del curso.                                                                         |
|            | Paso 12. Programa el trabajo de clase para que tus alumnos lo hagan después de la lección.                     |

Los pasos 11 y 12 se deben repetir según la cantidad de lecciones que tenga el curso. Ninguna clase debe sobrepasar los 45 minutos de duración (lo que no incluye el tiempo para la realización del trabajo de clase).

| Duración   | Paso                                                                                              |
|------------|---------------------------------------------------------------------------------------------------|
| 30 minutos | Paso 13. Programa la evaluación teórica del curso para que los alumnos la puedan ver y responder. |

## Momento 3 Cierre del curso.

| Duración                    | Paso                                                                                                    |
|-----------------------------|----------------------------------------------------------------------------------------------------|
| Sección cierre<br>en la PDV | Paso 14. Cierra el curso. Asegúrate de que los alumnos <b>respondan la Evaluación de Satisfacción Docente</b> , confirma<br>que hayan comprendido los contenidos mediante la revisión de los objetivos generales del curso y dales retroalimentación,<br>de ser necesario. |
| Administrativos             | Paso 15. Envía toda la información requerida a la ANB para que se proceda a la certificación de los alumnos.<br>Paso 16. Elimina a todos los alumnos del curso.                                                                                                    |